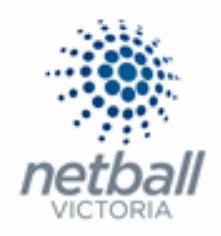

# Quick Reference Guide: Gateway and Payments

MyNetball allows you to collect payments online for Netball Victoria Memberships, Association/League Fees, Club Memberships, uniform items etc.

The "Split Payments" set up is a multi-disbursement gateway (MPS Gateway) that allows online payments to be disbursed to multiple recipients, to eliminate the need of invoicing for the Netball Victoria Memberships.

#### How does this MPS Gateway work exactly?

A participant purchases a product online, through their Club, for \$100.

Included in this \$100 is the Netball Vic Membership (\$78), an Association fee (\$10) and a Club fee (\$12).

When the disbursement is completed, \$78 is disbursed to Netball Vic, \$10 is disbursed to the Association and \$12 is disbursed into the Club's bank account.

Each Organisation receives the money they are expecting into their nominated bank account and there is no need for invoicing.

Please note that Pin Payments (MYNETBALL PAYMENTS or MYNETBALL PAYMENT SERICES) is no longer being used for online transactions within MyNetball.

Please ensure that you have entered your bank account details into MyNetball (to transition onto Split Payments). Follow the below steps to complete this process.

If this step is not completed, you cannot select online payments when setting up your online form.

This Quick Reference Guide contains the following information:

| Transitioning onto Split Payment   | 2 |
|------------------------------------|---|
| Updating your Bank Account Details | 5 |

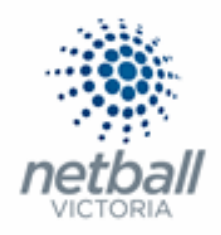

### **Transitioning onto Split Payments**

**Step 1.** Assign a Principal User to the Organsiation and ensure their details are up to date.

Netball Victoria will contact this person should we need to make contact with your organisation regarding the Split Payment transition or if there are any problems with a disbursement.

Details of how to manage your IT Users can be found in the **Quick Reference Guide: User** List.

**Step 2.** Enter your bank details – Account Name, BSB and Account Number.

The below process is that same at Association, League or Club level. Associations and Leagues complete this in either mode, Management or Participation, while Clubs complete it in Participation Mode.

Associations & Leagues:

| COMAnagement O Participation | TA |              | ıde) 🗸 |              |       |          |         | mynetball administration | 🙁 Default eid:38919 🗸        |
|------------------------------|----|--------------|--------|--------------|-------|----------|---------|--------------------------|------------------------------|
|                              | *  | ORGANISATION | PEOPLE | REGISTRATION | TEAMS | PROGRAMS | WEBSITE | REPORTS                  | O Management O Participation |

Clubs:

| JI | Jude 1 🗸 |              |  | mynetball administration | 👤 Default eid:38919 🗸 |
|----|----------|--------------|--|--------------------------|-----------------------|
|    |          | REGISTRATION |  |                          |                       |
|    |          |              |  |                          |                       |

#### **Registration >> Gateway and Payments >> Bank Account Details**

| TA Test Association (Jude) 🗸 |                                     | mynetball administration | 🙁 Default eid:38919 🗸              |
|------------------------------|-------------------------------------|--------------------------|------------------------------------|
|                              | SISTRATION COMPETITIONS PROGRAM     | ; WEBSITE REPORTS        | Management     O     Participation |
| Search Menus Q               | Bank Account Details                |                          |                                    |
| Registration Types           | Status UnSubmitted                  |                          |                                    |
| Registration Periods         | Account Information                 |                          |                                    |
| Product Management           | Account Name                        | TEST ASSOCIATION (JUDI   |                                    |
| Signup Form Management       |                                     |                          |                                    |
| Disclaimers                  | Account BSB                         |                          |                                    |
| Gateway and Payments         | Account Number                      |                          |                                    |
| Gateway Account Dashboard    | Contact Information Last Updated By |                          |                                    |
| Gateway Account Management   | Name                                |                          |                                    |
| Registration Accounts        | Email                               |                          |                                    |
| Offline Payment Management   | Contact Phone                       |                          |                                    |
| Bank Account Details         | User Role                           |                          |                                    |
| Reports >                    | Principal User                      |                          |                                    |

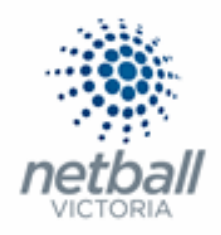

This will bring you to the <u>Bank Account Details</u> page.

If you do not have a Principal User set, there will be a warning at the top of the page.

| JJ Jude 1 🗸              | mynetball administration                                                 | 온 Default eid:38919 🗸 |
|--------------------------|--------------------------------------------------------------------------|-----------------------|
| CRGANISATION PEOPLE REGI | ISTRATION TEAMS PROGRAMS WEBSITE REPORTS                                 |                       |
| Search Menus Q           | Bank Account Details                                                     |                       |
| Registration Dashboard   | Principal user is required before bank account details can be submitted. | $\rightarrow$         |
| Product Management       |                                                                          |                       |
| Signup Form Management   | Status UnSubmitted                                                       |                       |

You **MUST** assign a principal user before you can enter your bank details.

|                            |              |                          | n            | nynetball adn | ninistration | 🙁 Default eid:38919 🗸              |
|----------------------------|--------------|--------------------------|--------------|---------------|--------------|------------------------------------|
| A ORGANISATION PEOPLE      | REGISTRATION | COMPETITIONS PROG        | RAMS WEBSITE | REPORTS       |              | Management     O     Participation |
| Search Menus               | م Bank /     | Account Details          |              |               |              |                                    |
| Registration Types         | Status U     | nSubmitted               |              |               |              |                                    |
| Registration Periods       | A            |                          |              |               |              |                                    |
| Product Management         | Account      | normation                |              |               |              |                                    |
| Signup Form Management     | ccount N     | ame                      | TEST ASSO    | CIATION (JUDI |              |                                    |
| Disclaimers                | Account B    | SB                       |              |               |              |                                    |
| Gateway and Payments       | ✓ Acount N   | umber                    |              |               |              |                                    |
| Gateway Account Dashboard  | Contact      | mormation Last Updated B | ,            |               |              |                                    |
| Gateway Account Management | Name         |                          |              |               |              |                                    |
| Registration Accounts      | Email        |                          |              |               |              |                                    |
| Offline Payment Management | Contact Pł   | none                     |              |               |              |                                    |
| Bank Account Details       | User Role    |                          |              |               |              |                                    |
| Reports                    | > Principal  | llear                    |              |               |              |                                    |

Enter the Account Name, BSB and Account Number for your organisation.

Scroll to the bottom of the page.

Read the **Payment Terms and Conditions** and tick that you have read them.

| TA Test Association (Jude) 🗸 |                                             | mynetball administration                          | 💄 Default eid:38919 🗸        |
|------------------------------|---------------------------------------------|---------------------------------------------------|------------------------------|
| CICCONTRACTION PEOPLE R      | EGISTRATION TEAMS PROGRAMS WE               | BSITE REPORTS                                     | O Management O Participation |
| Gateway and Payments         | Account BSB                                 | 633000                                            |                              |
| Gateway Account Dashboard    | Account Number                              |                                                   |                              |
| Gateway Account Management   | Contact Information Last Updated By         |                                                   |                              |
| Registration Accounts        | Name                                        |                                                   |                              |
| Offline Payment Management   | Email                                       |                                                   |                              |
| Bank Account Details         | Contact Phone                               |                                                   |                              |
| Reports                      | User Role                                   |                                                   |                              |
|                              | Principal User                              |                                                   |                              |
|                              | Name                                        | Jude                                              |                              |
|                              | Email                                       | email782562@email.com                             |                              |
|                              | Contact Phone                               | 0438377327                                        |                              |
|                              | I have read and agree to the Payment T      | erms and Conditions.                              |                              |
|                              |                                             |                                                   | Update Account               |
|                              |                                             |                                                   |                              |
|                              | Please Note: The principal user will be not | ified of any changes to your bank account details |                              |

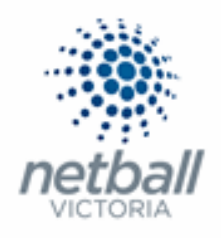

#### Step 3. Click Update Account.

| TA Test Association (Jude) 🗸 |                                                | mynetball administration                       | 🙎 Default eid:38919 🗸        |
|------------------------------|------------------------------------------------|------------------------------------------------|------------------------------|
| CORGANISATION PEOPLE         | REGISTRATION TEAMS PROGRAMS WEBS               | ITE REPORTS                                    | O Management O Participation |
| Gateway and Payments         | Account BSB                                    | 633000                                         |                              |
| Gateway Account Dashboard    | Account Number                                 |                                                |                              |
| Gateway Account Management   | Contact Information Last Updated By            |                                                |                              |
| Registration Accounts        | Name                                           |                                                |                              |
| Offline Payment Management   | Email                                          |                                                |                              |
| Bank Account Details         | Contact Phone                                  |                                                |                              |
| Reports                      | > User Role                                    |                                                |                              |
|                              | Principal User                                 |                                                |                              |
|                              | Name                                           | Jude                                           |                              |
|                              | Email                                          | email782562@email.com                          |                              |
|                              | Contact Phone                                  | 0438377327                                     |                              |
|                              | I have read and agree to the Payment Ter       | ns and Conditions.                             |                              |
|                              |                                                |                                                | Update Account               |
|                              |                                                |                                                |                              |
|                              | Please Note: The principal user will be notifi | ed of any changes to your bank account details |                              |

The details of who last updated the bank account details will automatically populate once you click update.

| TA Test Association (Jude) 🗸 |      |                             |          | т           | ynetb       | all adminis | tration | 🙁 Default eid:38919 🗸              |
|------------------------------|------|-----------------------------|----------|-------------|-------------|-------------|---------|------------------------------------|
| CRGANISATION PEOPLE          | REGI | STRATION COMPETITIONS       | PROGRAMS | WEBSITE     | REPORTS     |             |         | Management     O     Participation |
| Search Menus                 | Q    | Bank Account Det            | ails     |             |             |             |         |                                    |
| Registration Types           |      | Status UnSubmitted          |          |             |             |             |         |                                    |
| Registration Periods         |      | Account Information         |          |             |             |             |         |                                    |
| Product Management           |      | Account Name                |          | TEST ASSOC  |             |             |         |                                    |
| Signup Form Management       |      |                             |          | 1031 203000 | inter (real |             |         |                                    |
| Disclaimers                  |      | Account BSB                 |          |             |             |             |         |                                    |
| Gateway and Payments         | ~    | Account Number              |          |             |             |             |         |                                    |
| Gateway Account Dashboard    |      | Contact Unormation Last Upo | lated By |             |             |             |         |                                    |
| Gateway Account Management   | /    | Name                        |          |             |             |             |         |                                    |
| Registration Accounts        | (    | Email                       |          |             |             |             |         |                                    |
| Offline Payment Management   |      | Contact Phone               |          |             |             |             |         |                                    |
| Bank Account Details         |      | User Role                   |          |             |             |             |         |                                    |
| Reports                      | >    | Principal Use               |          |             |             |             |         |                                    |

The bank details can be updated here until the first successful transfer of funds. At that point you will no longer be able to change the bank details.

See the steps below for **<u>Updating Your Bank Account Details</u>** for details of how to do this.

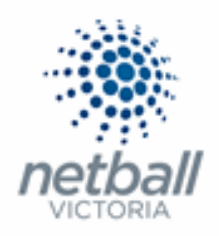

## Updating your Bank Account Details

As you are setting up for a new registration period, you need to make sure that you have the correct bank account details listed in MyNetball.

<u>The below process is that same at Association, League or Club level. Associations and Leagues</u> <u>complete this in either mode, Management or Participation, while Clubs complete it in Participation</u> <u>Mode.</u>

Associations & Leagues:

| TA Test Association (Jude) 🗸       | mynetball administration       | 🙁 Default eid:38919 🗸         |
|------------------------------------|--------------------------------|-------------------------------|
| A ORGANISATION PEOPLE REGISTRATION | TEAMS PROGRAMS WEBSITE REPORTS | O Management  O Participation |

Clubs:

| J | Jude 1 🗸     |        |              |       |          |         | mynetball administration | 😍 Default eid:38919 🗸 |
|---|--------------|--------|--------------|-------|----------|---------|--------------------------|-----------------------|
| * | ORGANISATION | PEOPLE | REGISTRATION | TEAMS | PROGRAMS | WEBSITE | REPORTS                  |                       |

#### **Registration >> Gateway and Payments >> Bank Account Details**

| TA Test Association (Jude) 🗸 |                                     | mynetball administration | 😍 Default eid:38919 🗸         |
|------------------------------|-------------------------------------|--------------------------|-------------------------------|
| A ORGANISATION PEOPL REG     | ISTRATION COMPETITIONS PROGRAM      | WEBSITE REPORTS          | Management      Participation |
| Search Menus                 | Bank Account Details                |                          |                               |
| Registration Types           | Status UnSubmitted                  |                          |                               |
| Registration Periods         | Account Information                 |                          |                               |
| Signup Form Management       | Account Name                        | TEST ASSOCIATION (JUD!   |                               |
| Disclaimers                  | Account BSB                         |                          |                               |
| Gateway and Payments         | Account Number                      |                          |                               |
| Gateway Account Dashboard    | Contact Information Last Updated By |                          |                               |
| Gateway Account Management   | Name                                |                          |                               |
| Registration Accounts        | Email                               |                          |                               |
| Offline Payment Management   | Contact Phone                       |                          |                               |
| Bank Account Details         | User Role                           |                          |                               |
| Reports >                    | Principal User                      |                          |                               |

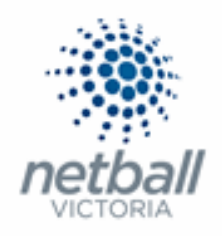

This will bring you to the <u>Bank Account Details</u> page.

Here you can see what bank account details are on file for your organsiation.

| Test Association (Jude) 🗸  | mynetball administration                          |
|----------------------------|---------------------------------------------------|
| ORGANISATION PEOPLE F      | EGISTRATION COMPETITIONS PROGRAMS WEBSITE REPORTS |
| Search Menus               | Bank Account Details                              |
| Registration Types         | Status UnSubmitted                                |
| Registration Periods       | Account Infernation                               |
| Product Management         | Test accontation (June                            |
| Signup Form Management     |                                                   |
| Disclaimers                | Account 858                                       |
| Gateway and Payments       | v acount Number                                   |
| Gateway Account Dashboard  | Contact Increation Last Updated By                |
| Gateway Account Management | Name                                              |
| Registration Accounts      | Email                                             |
| Offline Payment Management | Contact Phone                                     |
| Bank Account Details       | User Role                                         |
| Reports                    | > Principal User                                  |

If you need update the bank account details for your organsiation, the principal user needs to contact lodge a Support Ticket to Interact via the landing pages under *Support and Help*.

| 😤 Parkville Netball Competitions 🗸 | π                                                                                                    | nynetball admini                                                                                                    | stration                                                                                               |                                                                                                    | 😩 Default esd:38919 🗸        |
|------------------------------------|----------------------------------------------------------------------------------------------------|----------------------------------------------------------------------------------------------------|----------------------------------------------------------------------------------------------------|----------------------------------------------------------------------------------------------------|------------------------------|
| CORGANISATION PEOPLE REG           | ISTRATION TEAMS PROGRAMS WEBSITE REPO                                                                                                    | RTS                                                                                                    |                                                                                                    |                                                                                                    | O Management O Participation |
| Search Menus Q.                    | Registration 👔                                                                                                    |                                                                                                    |                                                                                                    |                                                                                                    |                              |
| Registration Dashboard             | Search by   Name   ID                                                                                                    |                                                                                                    |                                                                                                    |                                                                                                    |                              |
| Product Management                 | First Name Middle Nar                                                                                                    | me La                                                                                                    | t Name                                                                                                 | Search                                                                                                    |                              |
| Signup Form Management             | Show Extra Filtering                                                                                                    |                                                                                                    |                                                                                                    |                                                                                                    |                              |
| Category and Remainter             |                                                                                                    |                                                                                                    |                                                                                                    |                                                                                                    |                              |
| Departer 3                         | Quick links 🔗                                                                                                    |                                                                                                    | Popular reports                                                                                        |                                                                                                    |                              |
| Reports                            | Signup form manager                                                                                                    |                                                                                                    | Transaction Report                                                                                     |                                                                                                    |                              |
|                                    | Product manager                                                                                                    |                                                                                                    | Registration Product Report                                                                            |                                                                                                    |                              |
|                                    | Disclaimers                                                                                                    | -                                                                                                    | Payments Settlement Report                                                                             |                                                                                                    |                              |
|                                    | System Updates                                                                                                    | Support and Help                                                                                                    |                                                                                                    | Notices - Important                                                                                                    |                              |
|                                    | Release 6.40.040  • IAS-962. Check added for host header cache                                                                                                    | Online Help                                                                                                    |                                                                                                    | The NetSetGO and Member sign up forms                                                                                                |                              |
|                                    | population.<br>MND-2380. Public Portal Homepage - Fix for 'Find a<br>Club' to pass search term through to results.                                                                                                    | Submit a support ticket                                                                                                    |                                                                                                    | have been updated, please ensure your<br>forms are active and configured correctly, if<br>you require assistance please contact your |                              |
|                                    | Release 6.40.039         MND-2317, Fasts age restriction adjustments.           MND-270: "Nissan Top shots" image removed from MyNetball home page.         4.65-968. Link update in welcome email.           Minor first to membership product insertion logic.         Minor first membership product insertion logic. | The rescal User for Parky<br>Default eld:39543 (emails<br>Please contact this person i<br>assigning of user roles, or o<br>administration issues. | To Design Competitions is<br>7144@email.com).<br>n case of account lock out,<br>ther general MyNetball | state body or support@interactuport.com                                                                                              |                              |

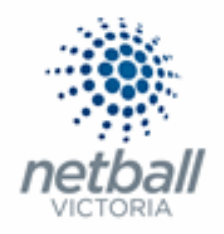

The **Online Help** option will take you to the <u>InteractSport Support</u> page where you can navigate through the various resources they have available.

| InteractSpor  | t Support                                                   | SUBMIT TIC                                                                  | CKET HELP TOPICS                                 | • Search                                                                   | О,     |
|---------------|-------------------------------------------------------------|-----------------------------------------------------------------------------|--------------------------------------------------|----------------------------------------------------------------------------|--------|
|               | Search                                                      | Can't find what ye                                                          | xu're looking for? Contact Supp                  | ort                                                                        |        |
| Competitions  | Memberships &<br>Registrations                              | Mobile Apps                                                                 | Sport<br>Solutions                               | Websites                                                                   |        |
| InteractSport | LEVEL 1<br>351 WILLIAM STREE<br>WEST MELBOURNE<br>AUSTRALIA | INTERAC<br>T RESULTS<br>VIC 3003 FACEBOO<br>INSTAGR.<br>YOUTUBE<br>LINKEDIN | TSPORT TWITTER<br>VAULT TWITTER<br>DK<br>AM<br>E | ABOUT<br>PRIVACY POLICY<br>TERMS AND CONDITIONS<br>© 2018 INTERACTSPORT PT | TY LTD |

The **Submit Ticket** will allow you to submit a ticket to Interact directly.

Click on the **MyNetball** option.

| InteractSport Support                                                                                                    | SUBMIT TICKET               | HELP TOPICS -                 | Search                  | Q,             |
|----------------------------------------------------------------------------------------------------|-----------------------------|-------------------------------|-------------------------|----------------|
| If you cannot find the answer you are looking for in our online help, please submit a<br>on the Info & Sales button.                                                                                                    | support request by clicking | the appropriate button below. | For all sales enquiries | s please click |
| WyNetball Support MyNetball (Netball Australia)                                                                                                    |                             |                               |                         |                |
| RugbyLink Support     Rugby Link (Australian Rugby Union)                                                                                                    |                             |                               |                         |                |
| Content Content Conten |                             |                               |                         |                |
| 😂 Info & Sales Enquiries All Sales Enquiries                                                                                                    |                             |                               |                         |                |

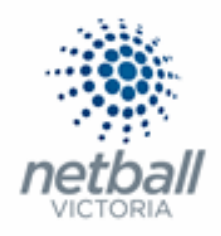

Follow the prompts to submit your ticket.

# mynetball

| Home Submit a Ticket News   | 5                                                                                                    | English (U.S.) 🔹 |
|-----------------------------|----------------------------------------------------------------------------------------------------|------------------|
| Login Subscribe             | What can we help you with?                                                                                                    | SEARCH           |
|                             | Submit a ticket                                                                                                    |                  |
| Remember me                 | If you can't find a solution to your problem in our knowledgebase, you can submit a ticket by selecting the appropriate department | nt below.        |
| Lost password Login         | Departments                                                                                                    |                  |
|                             | MyNetball                                                                                                    |                  |
| Uve Chat Software by Kapako | Play-Cricket Scorer                                                                                                    |                  |
|                             | O Play-Cricket Live                                                                                                    |                  |
|                             | Cricket Ireland                                                                                                    |                  |
|                             | Swimming Australia                                                                                                    |                  |
|                             | Cricket Aus                                                                                                    |                  |
|                             | Next »                                                                                                    |                  |

Submitting a ticket allows IT Users to track their requests/issues.